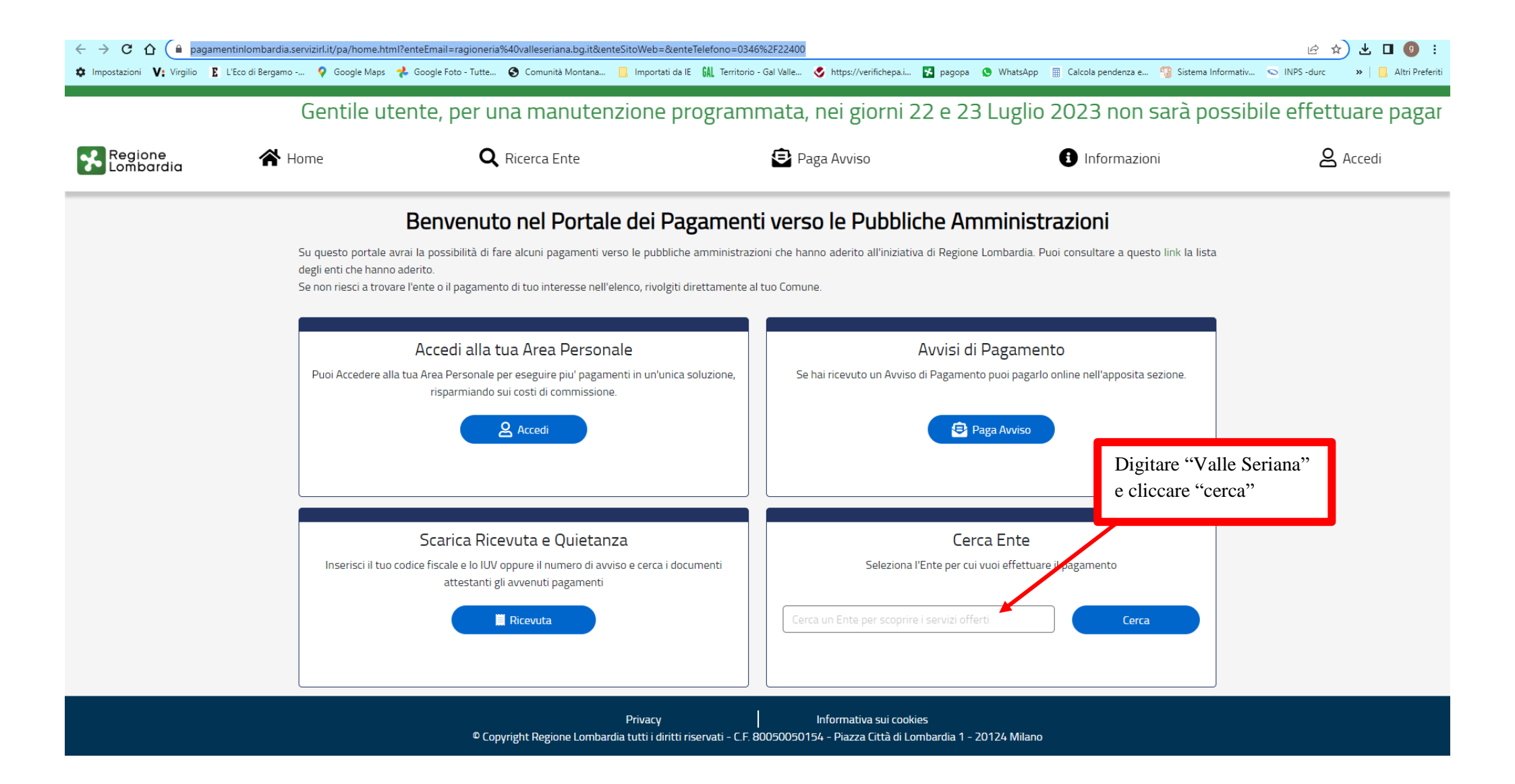

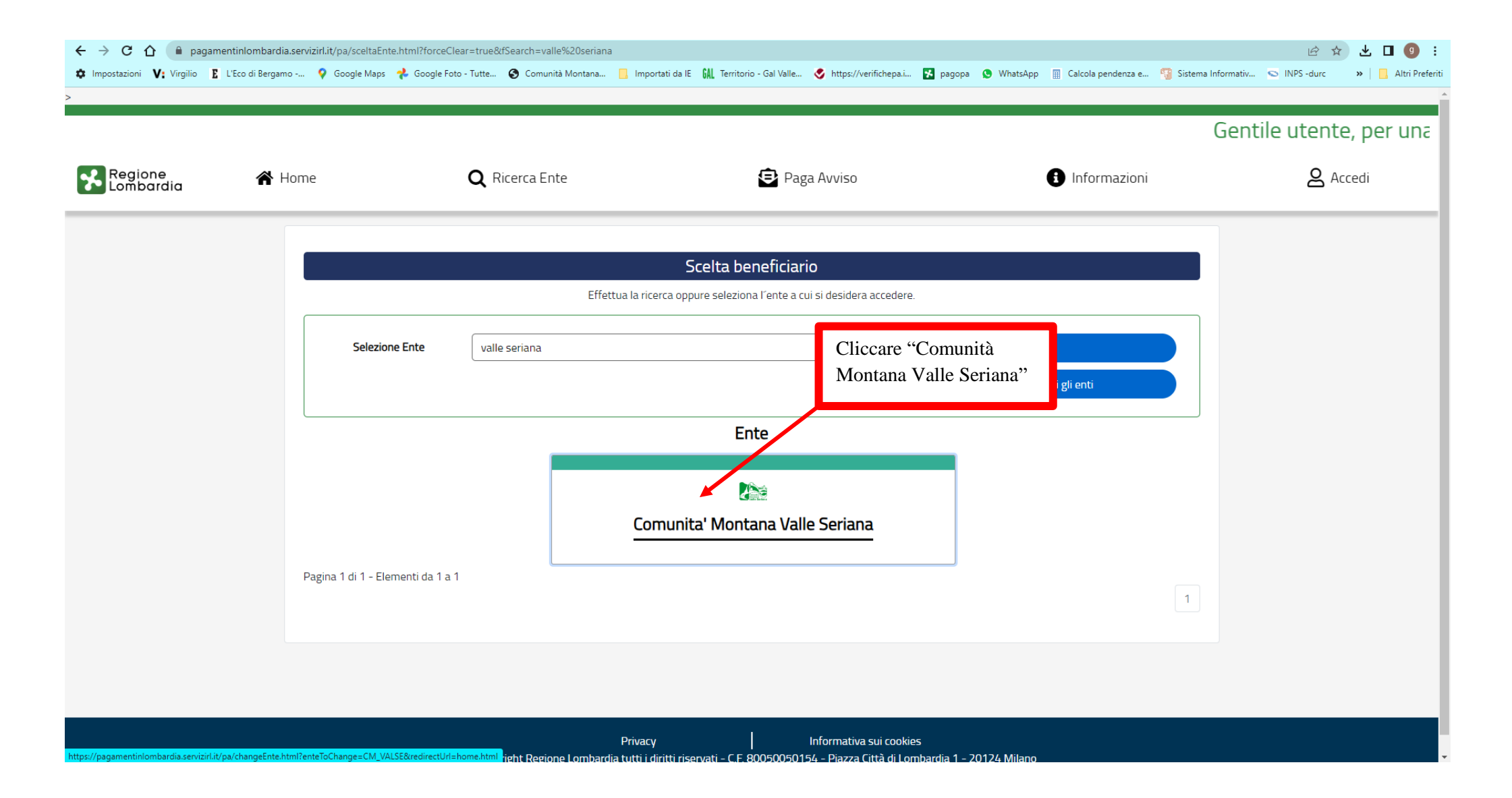

| <ul> <li>← → C △ ■ pagamentinlombardia</li> <li>✿ Impostazioni V: Virgilio E L'Eco di Bergamentino</li> </ul> | .servizirl.it/pa/home.html?enteEmail=ragioneria%40valleseriana.bg.it&<br>o 💡 Google Maps 🥠 Google Foto - Tutte 🎯 Comunità Montana | kenteSitoWeb=&kenteTelefono=0346%2F22400<br>Importati da IE                      | ://verifichepa.i 🔀 pagopa 😒 WhatsApp 🖩 Calcola pendenza i                              | 🖻 🚖 보 🔲 🥑 🗄<br>e 😗 Sistema Informativ 🗢 INPS -durc 🛛 »   📙 Altri Preferiti |  |  |
|----------------------------------------------------------------------------------------------------|----------------------------------------------------------------------------------------------------|----------------------------------------------------------------------------------|----------------------------------------------------------------------------------------|----------------------------------------------------------------------------|--|--|
|                                                                                                    |                                                                                                    | Comunita' Montana Valle Ser                                                      | riana ? Assistenza                                                                     |                                                                            |  |  |
|                                                                                                    | COSA PUOI PAGARE:                                                                                                    |                                                                                  |                                                                                        |                                                                            |  |  |
|                                                                                                    |                                                                                                    | Avviso di Pagamento                                                              |                                                                                        |                                                                            |  |  |
|                                                                                                    | Se hai ricev                                                                                                    | uto un Avviso di Pagamento compil                                                | la il seguente form                                                                    |                                                                            |  |  |
|                                                                                                    | Codice avviso / IUV:                                                                                                    |                                                                                  |                                                                                        |                                                                            |  |  |
|                                                                                                    | Codice Fiscale / Partita IVA intestatario:                                                                                        | Col                                                                              | dice Fiscale / Partita IVA intestatario                                                |                                                                            |  |  |
|                                                                                                    | Inserire la propria email (non PEC) necessaria per accedere a                                                                     | alla procedura di pagamento:                                                     | nail                                                                                   |                                                                            |  |  |
|                                                                                                    |                                                                                                    | Procedi 🗲                                                                        |                                                                                        |                                                                            |  |  |
|                                                                                                    | Puoi selezionare i<br>Cerca la tipolo                                                                                             | O Cliccare "Spontaneo"                                                           | ENTO:<br>a a cercarlo digitando qui:                                                   |                                                                            |  |  |
|                                                                                                    | <b>Contributo raccolta funghi</b><br>Clicca per compilare il form e procedere al paga nento                                       | <b>Depositi cauzionali</b><br>Clicca per compilare il form e procedere al pagame | Introiti e rimborsi vari<br>Into Clicca per compilare il form e procedere al paga      | mento                                                                      |  |  |
|                                                                                                    | SPONTANEO                                                                                                    | SPONTANEO                                                                        | SPONTANEO                                                                              |                                                                            |  |  |
|                                                                                                    | Monetizzazione interventi compensativi<br>Clicca per compilare il form e procedere al pagamento                                   | Sanzione amministrativa<br>Clicca per compilare il form e procedere al pagame    | Sanzione amministrativa G.E.V.<br>nto Clicca per compilare il form e procedere al paga | mento                                                                      |  |  |
|                                                                                                    |                                                                                                    |                                                                                  |                                                                                        | · · · · · · · · · · · · · · · · · · ·                                      |  |  |

| ← → C ☆ 🔒 pagamentinlombardia.serv          | zirl.it/pa/public/richiestaPagamentoSpontaneo.html?codTipo=funghi                                                                                                    | 🖻 🖈 生 🗖 💿 🗄                                           |  |
|---------------------------------------------|----------------------------------------------------------------------------------------------------|-------------------------------------------------------|--|
| Impostazioni V: Virgilio E L'Eco di Bergamo | 💊 Google Maps 🥠 Google Foto - Tutte 🥝 Comunità Montana 📙 Importati da IE 🕅 Territorio - Gal Valle 🤡 https://verifichepa.i 🔀 pagopa 😒 WhatsApp 🖩 Calcola pendenza e 🧌 S | iistema Informativ 💿 INPS -durc 🛛 😕 📋 Altri Preferiti |  |
|                                             |                                                                                                    |                                                       |  |
|                                             |                                                                                                    |                                                       |  |
|                                             | Contributo raccolta funghi                                                                                                    |                                                       |  |
|                                             | Periodo di inizio raccolta *                                                                                                    |                                                       |  |
|                                             | Selezionare una c 🗙 🏛 💿 Compilar                                                                                                    | Compilare tutti i dati e<br>poi cliccare su aggiungi  |  |
|                                             | Tipologia del tesserino richiesto * poi clicca                                                                                                    |                                                       |  |
|                                             | • • a carrello<br>una mail                                                                                                    | con un link                                           |  |
|                                             | Nome e cognome *                                                                                                    |                                                       |  |
|                                             |                                                                                                    |                                                       |  |
|                                             | Codice Fiscale *                                                                                                    |                                                       |  |
|                                             |                                                                                                    |                                                       |  |
|                                             | Totale da Pagare                                                                                                    |                                                       |  |
|                                             | E-Mail*                                                                                                    |                                                       |  |
|                                             |                                                                                                    |                                                       |  |
|                                             | Captcha                                                                                                    |                                                       |  |
|                                             | Non sono un robot                                                                                                    |                                                       |  |
|                                             | reCAPTOHA<br>Privacy - Termini                                                                                                    |                                                       |  |
| -                                           |                                                                                                    | _                                                     |  |
|                                             | Construction Aggiungi al carrello                                                                                                    |                                                       |  |

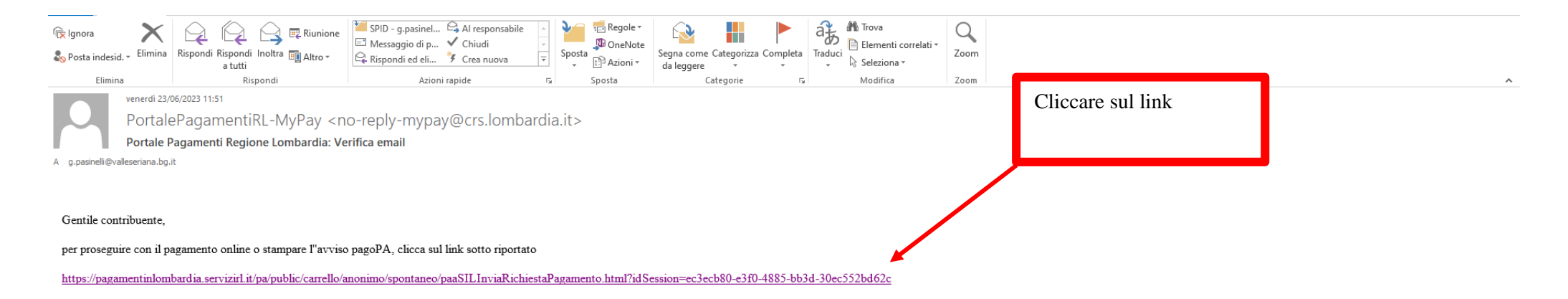

## Cordiali saluti.

Ai sensi del DI.g.s. 196/2003 si precisa che le informazioni contenute nel messaggio e negli eventuali allegati sono destinatario/i indicato/i. Nel caso di erroneo recapito, si chiede cortesemente a chi legge di dare immediata comunicazione al mittente e di cancellare il presente messaggio e gli eventuali allegati. Si invita ad astenersi dalleffettuare inoltri, copie, distribuzioni e divulgazioni non autorizzate del presente messaggio e degli eventuali allegati.

According to Italian law(D.I.g.s. 196/2003) information contained in this message and any attachment contained therein is addressed exclusively to the intended recipient. If you have received this message in error would you please inform immediately the sender and delete immediately the message and all its attachments. You are also requested not to make copies, nor to forward the message and its attachments or disclose their content unless authorized.

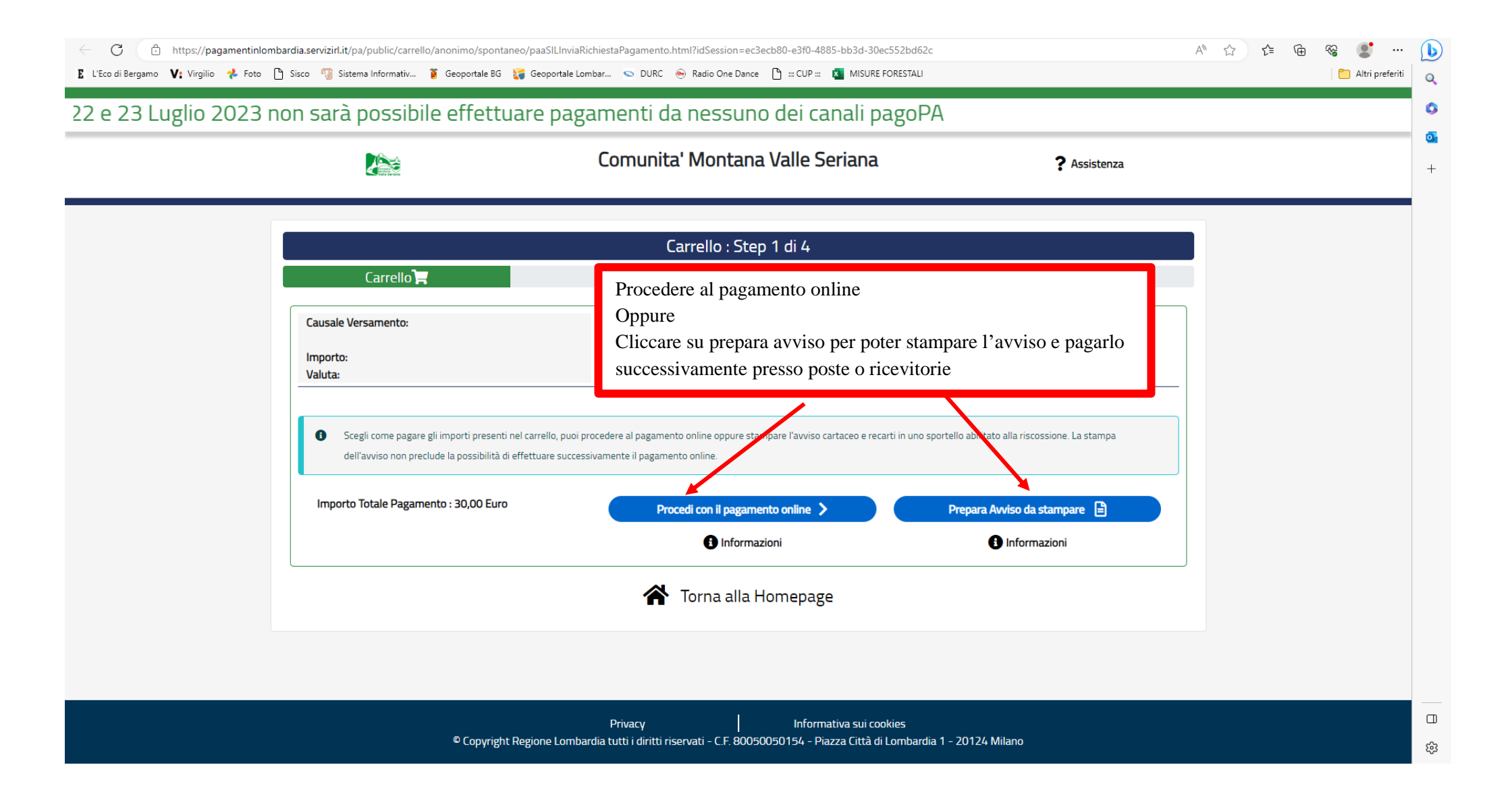

| 🖁 L'Eco di Bergamo 🔰 Virgilio 🤧 Foto 🎦 Sisco 📆 Sistema Informativ 🇯 Geoportale BG 🔚 Geoportale Lombar 😒 DURC 🛞 Radio One Dance 🎦 ::: CUP ::: 🖬 MISURE FORESTALI                                                                                                    | A' Q 🏠 🖆 🐨 📽 😍 … ( |  |
|----------------------------------------------------------------------------------------------------|--------------------|--|
|                                                                                                    | 🛅 Altri preferiti  |  |
| Angerafica soggetto interstatario  Angerafica soggetto interstatario  Angerafica  Angerafica soggetto interstatario  Angerafica soggetto interstatario  Angerafica soggetto interstatario  Angerafica soggetto interstatario  Angerafica  Angerafica  Ang | Altri preferiti    |  |
|                                                                                                    |                    |  |